MAKING MODERN LIVING POSSIBLE

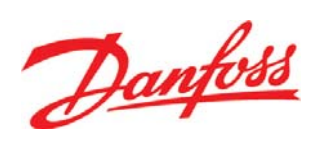

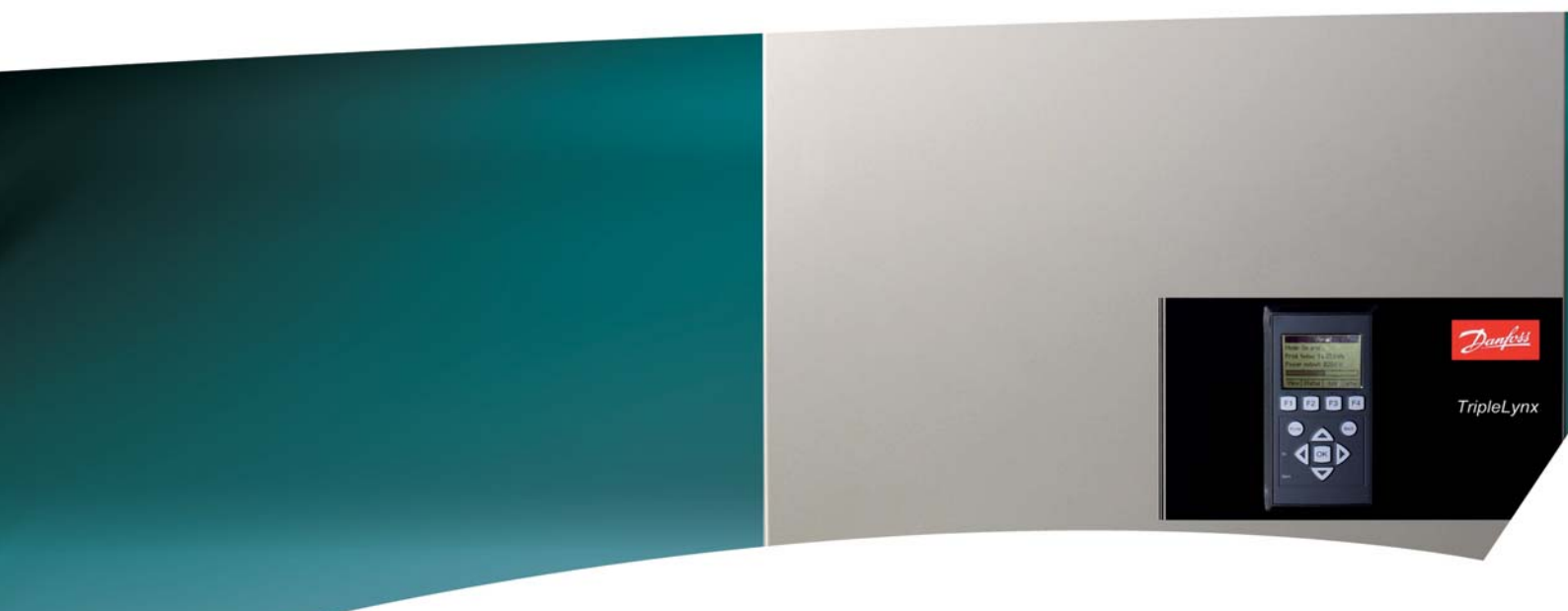

# TripleLynx Uživatelská příručka

Three phase - 10, 12.5 and 15 kW

SOLAR INVERTERS

<u>Danfoss</u>

### Obsah

| 1. Úvod                    | 2  |
|----------------------------|----|
| Úvod                       | 2  |
| Definice provozních režimů | 3  |
| 2. Displej                 | 4  |
| Displej                    | 4  |
| Zobrazení                  | 5  |
| Stav                       | 5  |
| Výrobní protokol           | 7  |
| Nastavení                  | 8  |
| 3. Řešení problémů         | 9  |
| Řešení problémů            | 9  |
| 4. Údržba                  | 10 |
| Údržba                     | 10 |
| Čištění skříně             | 10 |
| Čištění chladiče           | 10 |

i n

# 1

1.1. Úvod

Úvod

V tomto návodu jsou popsány fotovoltaické střídače Danfoss. V solárním systému pro výrobu el. energie je střídač komponentou, která převádí stejnosměrný proud ze solárních článků na střídavý proud, který je dodáván do sítě. Tyto výrobky patří k technologicky nejpokročilejším a nejefektivnějším střídačům na trhu a jsou určeny k tomu, aby zásobovaly majitele spolehlivou sluneční energií po mnoho let. Tento návod je určen pro majitele a uživatele střídače a obsahuje informace o jeho funkcích a údržbě.

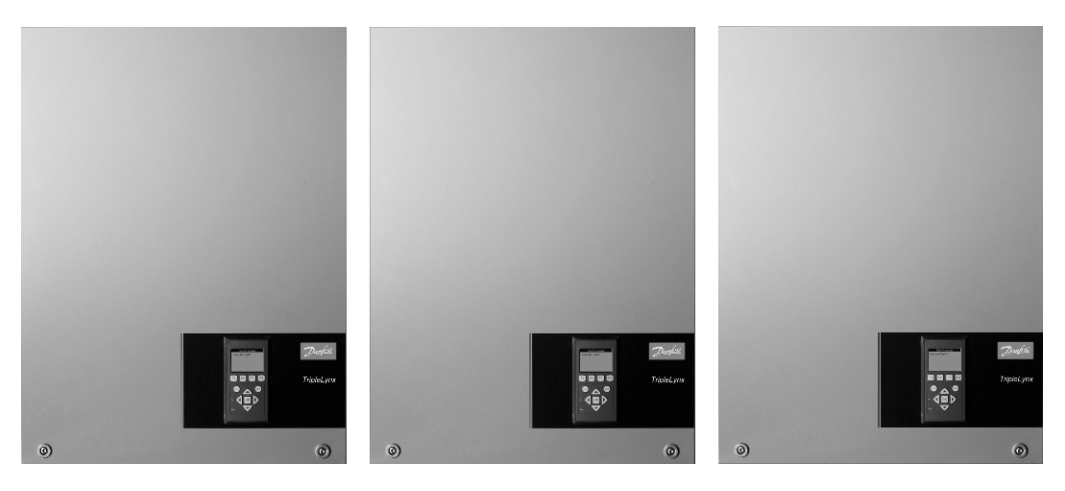

Obrázek 1.1: TripleLynx 10 kW, TripleLynx 12,5 kW, TripleLynx 15 kW

Značka CE - Toto označení potvrzuje shodu zařízení s předpisy, které platí podle směrnic 2004/108/EC a 2006/95/EC.

Danfoss

### 1.2. Definice provozních režimů

#### Bez sítě (kontrolky nesvítí)

Když není do el. sítě dodáván žádný výkon po dobu delší než 10 minut, střídač se odpojí od sítě a vypne se. Jedná se o běžný noční režim. Uživatelská rozhraní (displej a komunikační rozhraní RS485) jsou i nadále napájena z důvodu zajištění komunikace.

#### Připojení (bliká zelená kontrolka)

Střídač se spustí, když napětí FV vstupu dosáhne hodnoty 250 V. Střídač provede sérii interních samokontrol včetně měření odporu mezi FV poli a zemí. Mezitím také sleduje parametry sítě. Pokud jsou po požadovanou dobu (závisí na nastavení země) parametry sítě v rámci zadaných specifikací, střídač začne dodávat do sítě el. energii.

#### Na síť (svítí zelená kontrolka)

Střídač je připojen k el. síti a dodává do ní el. energii. Střídač přestane dodávat do sítě el. energii, jestliže zjistí v síti abnormální podmínky (závisí na nastavení země), v případě interní události nebo když není k dispozici žádný FV výkon (do sítě není dodáván výkon po dobu 10 minut). Potom přejde do režimu Připojení nebo Bez sítě.

#### Zabezpečený (bliká červená kontrolka)

Jestliže střídač narazí během samokontroly (v režimu Připojení) nebo během provozu ve svých obvodech na chybu, přejde do zabezpečeného režimu. V zabezpečeném režimu zůstane, dokud se nevypne připojení k síti a k FV systému. K tomu dojde následující noci poté, když není dodáván žádný FV výkon, nebo když je střídač ručně vypnut. Další informace naleznete v části *Řešení problémů*.

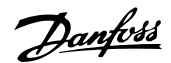

# 2. Displej

# 2.1. Displej

Displej integrovaný na přední straně měniče poskytuje uživateli přístup ke všem informacím o FV systému a o střídači.

Displej funguje ve dvou režimech:

Normální

Displej je používán.

**Úsporný režim** Pokud není po dobu 10 minut displej nijak aktivní, vypne se podsvícení displeje. Displej znovu aktivujete stisknutím libovolného tlačítka.

Přehled tlačítek a funkcí displeje:

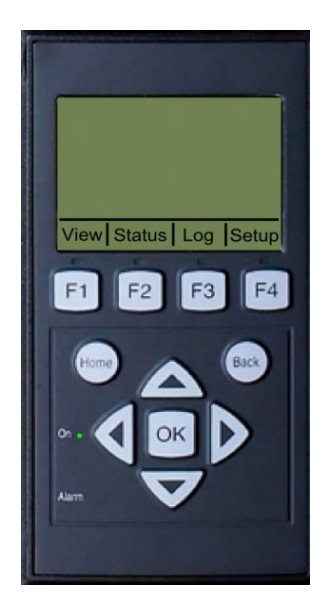

| F1                               | Zobrazení (1) / (2)                     |  |
|----------------------------------|-----------------------------------------|--|
| F2                               | Menu Stav                               |  |
| F3                               | Menu Výrobní protokol                   |  |
| F4                               | Menu Nastavení                          |  |
| * Po stisknutí funkč             | ního tlačítka se rozsvítí kontrolka nad |  |
| daným tlačítkem.                 |                                         |  |
| Home                             | Návrat k Zobrazení (1)                  |  |
| ОК                               | Zadání hodnoty nebo výběr položky       |  |
| Šipka nahoru                     | Pohyb nahoru nebo zvýšení hodnoty       |  |
| Šipka dolů                       | Pohyb dolů nebo snížení hodnoty         |  |
| Šipka doprava                    | Posun kurzoru doprava                   |  |
| Šipka doleva                     | Posun kurzoru doleva                    |  |
| Back                             | Návrat zpět nebo zrušení výběru         |  |
| Zapnuto - zelená<br>kontrolka    | Svítí/bliká = Na síť/Připojení          |  |
| Poplach - červe-<br>ná kontrolka | Bliká = Zabezpečený                     |  |
| М                                | Střídač je v režimu master.             |  |
| N                                | Střídač je připojen k síti.             |  |

Kontrast displeje je možné změnit přidržením tlačítka F1 a současným stisknutím tlačítka šipka nahoru nebo šipka dolů.

Struktura menu je rozdělena do čtyř hlavních částí:

| Zobrazení        | Zobrazí krátký seznam informací. Nelze provádět žádné změny.           |
|------------------|------------------------------------------------------------------------|
| Stav             | Zobrazí hodnoty parametrů střídače. Nelze provádět žádné změny.        |
| Výrobní protokol | Zobrazí zaznamenaná data o výrobě energie. Nelze provádět žádné změny. |
| Nastavení        | Zobrazí konfigurovatelné parametry.                                    |

V následujících částech jsou uvedeny podrobnější informace.

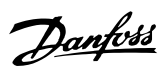

### 2.1.1. Zobrazení

#### Struktura menu - Zobrazení

| Parametr               | Popis                                                                                          |
|------------------------|------------------------------------------------------------------------------------------------|
| Mode: On grid          | Zobrazí aktuální režim střídače. Další informace naleznete v části o definicích provozních re- |
|                        | žimů.                                                                                          |
| Prod. today: 12345 kWh | Celková dnešní výroba energie v kWh. Hodnota je brána ze střídače nebo z elektroměru S0.       |
| Output Power: 12345 W  | Aktuální výstupní výkon ve wattech                                                             |
| [ utilization bar ]    | Zobrazuje úroveň využití střídače v procentech maximálního možného využití.                    |
|                        |                                                                                                |

Tabulka 2.1: Zobrazení

### 2.1.2. Stav

| Struktura menu - Stav            |                                                                                                    |
|----------------------------------|----------------------------------------------------------------------------------------------------|
| Funkce displeje                  | Popis                                                                                                    |
| [-] Ambient Conditions           | Použito pouze v případě, že jsou připojeny snímače.                                                          |
| Irradiance: 1400W/m <sup>2</sup> | Ozáření. Pokud nejsou snímače připojeny, zobrazí se hodnota Není k disp.                                     |
| PV module temp: 100 °C           | Teplota FV modulu. Pokud nejsou snímače připojeny, zobrazí se hodnota Není k disp.                           |
| Ambient temp: 20°C               | Teplota okolí. Pokud nejsou snímače připojeny, zobrazí se hodnota Není k disp.                               |
| [-] Photovoltaic                 |                                                                                                    |
| [-] Present values               |                                                                                                    |
| [-] PV input 1                   |                                                                                                    |
| Voltage: 1000V                   | Na FV vstupu 1 bylo detekováno napětí.                                                                       |
| Current: 15,0 A                  | Na FV vstupu 1 byl detekován proud.                                                                          |
| Power 10000 W                    | Na FV vstupu 1 byl detekován výkon.                                                                          |
| [+] PV input 2                   |                                                                                                    |
| [+] PV input 3                   | U střídače typu 10 kW není položka zobrazena.                                                                |
| [-] Isolation Resistance         |                                                                                                    |
| Resistance: 45 MΩ                | Izolační odpor při spuštění                                                                                  |
| [-] PV Input Energy              |                                                                                                    |
| Total: 369000kWh                 | Denní produkce všech FV vstupů                                                                               |
| PV1: 123000 kWh                  | Denní produkce FV vstupu 1                                                                                   |
| PV2: 123000 kWh                  | Denní produkce FV vstupu 2                                                                                   |
| PV3: 123000 kWh                  | Denní produkce FV vstupu 3                                                                                   |
| [-] PV Configuration             |                                                                                                    |
| PV input 1: Individual           | Konfigurace FV vstupu 1. Konfigurace se zobrazí pouze tehdy, když je střídač v režimu Připojení nebo Na síť. |
| PV input 2: Individual           |                                                                                                    |
| PV input 3: Individual           |                                                                                                    |
| [-] AC-grid                      |                                                                                                    |
| [-] Present Values               |                                                                                                    |
| [-] Phase 1                      |                                                                                                    |
| Voltage: 250 V                   | Napětí na fázi 1                                                                                             |
| Current: 11.5 A                  | Proud na fázi 1                                                                                              |
| Frequency: 50 Hz                 | Kmitočet na fázi 1                                                                                           |
| Power: 4997 W                    | Výkon na fázi 1                                                                                              |
| [+] Phase 2                      |                                                                                                    |
| [+] Phase 3                      |                                                                                                    |
| [-] Residual Current Monitor     |                                                                                                    |
| Current: 350 mA                  | Zbytkový proud v mA                                                                                          |

Tabulka 2.2: Stav

| Funkce displeje            | Popis                                    |
|----------------------------|------------------------------------------|
| [-] Inverter               |                                          |
| [-] Country: Germany       | Nastavení země                           |
| [-] Internal Conditions    |                                          |
| Power module 1: 100 °C     | Teplota naměřená na výkonovém stupni     |
| PCB1 (AUX): 100 °C         | Interně naměřená teplota                 |
| [-] Serial no. and SW ver. |                                          |
| [-] Inverter               |                                          |
| Prod- and serial number:   |                                          |
| A0010000201                | Výrobní číslo střídače                   |
| 011900H2304                | Sériové číslo střídače                   |
| Software version:          | Verze softwaru střídače                  |
| [-] Control board          |                                          |
| Part - and serial number:  |                                          |
| C00100003111               | Katalogové číslo ovládacího panelu       |
| 022500H2004                | Výrobní číslo ovládacího panelu          |
| Software version:          | Verze softwaru ovládacího panelu         |
| [-] Power board            |                                          |
| Part - and serial number:  |                                          |
| <u>C00100004529</u>        | Katalogové číslo výkonové desky          |
| 0023600H2104               | Výrobní číslo výkonové desky             |
| AUX board                  |                                          |
| Part - and serial number:  |                                          |
| <u>C0010000241</u>         | Katalogové číslo přídavné desky          |
| 002541H2204                | Vyrobni cislo pridavne desky             |
| [-] Communication board    |                                          |
| Part - and serial number:  |                                          |
| <u>C0010000201</u>         | Katalogove cislo komunikacni desky       |
| 032500H2504                | Vyrobni cislo komunikacni desky          |
| Software version:          | Verze softwaru komunikacni desky         |
| L-J Func. Safety Processor |                                          |
| Software version:          | Verze softwaru procesoru zajišteni funk. |
| [-] Display                |                                          |
| Software version:          | Verze softwaru displeje                  |

Tabulka 2.3: Stav – pokračování

2

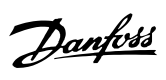

2. Displej

### 2.1.3. Výrobní protokol

| Funkce displeie       | Popis                                               |
|-----------------------|-----------------------------------------------------|
| Total production:     |                                                     |
| 123456 kWh            | Celkova vyroba od okamziku instalace stridace       |
| Total operating time: |                                                     |
| 10 days, 20 hours     | Celkova doba provozu od okamziku instalace stridace |
| [-] Production log    |                                                     |
| [-] This week         | Výroba za tento týden                               |
| Monday: 37 kWh        | Výroba za jeden den v kWh                           |
| Tuesday: 67 kWh       | Výroba za jeden den v kWh                           |
| Wednesday: 47 kWh     | Výroba za jeden den v kWh                           |
| Thursday: 21 kWh      | Výroba za jeden den v kWh                           |
| Friday: 32 kWh        | Výroba za jeden den v kWh                           |
| Saturday: 38 kWh      | Výroba za jeden den v kWh                           |
| Sunday: 34 kWh        | Výroba za jeden den v kWh                           |
| [-] Past 4 weeks      |                                                     |
| This week: 250 kWh    | Výroba za tento týden v kWh                         |
| Last Week: 251 KWh    | Výroba za jeden týden v kWh                         |
| 2 Weeks ago: 254 KW   | n Výroba za jeden týden v kWh                       |
| 3 Weeks ago: 458 KW   | n Výroba za jeden týden v kWh                       |
| 4 Weeks ago: 254 KW   | n Výroba za jeden týden v kWh                       |
| [-] Past 12 months    |                                                     |
| January: 1000 kWh     | Výroba za jeden měsíc v kWh                         |
| February: 1252 KWh    | Výroba za jeden měsíc v kWh                         |
| March: 1254 KWh       | Výroba za jeden měsíc v kWh                         |
| April: 1654 KWh       | Výroba za jeden měsíc v kWh                         |
| May: 1584 KWh         | Výroba za jeden měsíc v kWh                         |
| June: 1587 KWh        | Výroba za jeden měsíc v kWh                         |
| July: 1687 KWh        | Výroba za jeden měsíc v kWh                         |
| August: 1685 KWh      | Výroba za jeden měsíc v kWh                         |
| September: 1587 KWh   | Výroba za jeden měsíc v kWh                         |
| October: 1698 KWh     | Výroba za jeden měsíc v kWh                         |
| November: 1247 KWh    | Výroba za jeden měsíc v kWh                         |
| December: 1247 KWh    | Výroba za jeden měsíc v kWh                         |
| [-] Past years        | Roční výroba, až 20 let zpět                        |
| This years 10000 kW/h | Výroba za tento rok v kWh                           |

Tabulka 2.4: Výrobní protokol

2

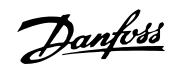

| Funkce displeje           | Popis                                                                   |
|---------------------------|-------------------------------------------------------------------------|
| [-] Time stamps           |                                                                         |
| Installed: 31-12-07       | Datum prvního připojení k síti                                          |
| Power down: 21:00:00      | Čas posledního připojení střídače k síti                                |
| Prod. initiated: 06:00:00 | Čas prvního připojení střídače k síti v daný den                        |
| [-] De-rating             |                                                                         |
| Total de-rate: 0 h        | Celková doba v hodinách, po kterou střídač omezoval výrobu el. energie. |
| [-] Event log             |                                                                         |
| Latest event:             | Zobrazí se poslední událost. Číslo slouží k servisním účelům.           |
| 0                         | Nula znamená, že nedošlo k žádné chybě.                                 |
|                           |                                                                         |

### Struktura menu – Výrobní protokol – pokračování

Tabulka 2.5: Výrobní protokol – pokračování

### 2.1.4. Nastavení

| Struktura menu – Nastavení            |                                                                                                    |
|---------------------------------------|----------------------------------------------------------------------------------------------------|
| Funkce displeje                       | Popis                                                                                                    |
| [-] External Alarm                    | Použito pouze v případě, pokud je připojen externí poplach.                                                                                                    |
| Stop Alarm                            | Zastavit poplach                                                                                                    |
| Test Alarm                            | Zahrnuje test červené kontrolky na přední straně.                                                                                                    |
| Alarm time-out: 009 s                 | Doba v sekundách, po kterou bude poplach aktivní. Pokud je nastavena<br>hodnota 0, časový limit poplachu je vypnut a poplach bude aktivní, do-<br>kud nebude odstraněna příčina poplachu nebo dokud nebude poplach<br>zastaven. Viz výše. |
| [-] Setup details                     |                                                                                                    |
| Language: English                     | Jazyk textů na displeji; změna jazyka textů na displeji nemá vliv na nastavení země.                                                                                                    |
| [-] Inverter details                  |                                                                                                    |
| Inverter name:                        |                                                                                                    |
| Danfoss                               | Název střídače                                                                                                    |
| [-] Set date and time                 |                                                                                                    |
| Date: dd.mm.yyyy (30.12.2002)         | Nastavte aktuální datum.                                                                                                    |
| Time: hh.mm.ss (13.45.27)             | Nastavte aktuální čas.                                                                                                    |
| [-] Calibration                       | Použito pouze v případě, že jsou připojeny snímače.                                                                                                    |
| [-] Pyranometer                       |                                                                                                    |
| Scale (mV/1000 W/m <sup>2</sup> ): 75 | Kalibrace snímače                                                                                                    |
| Temp. coeff: 0.06 %/°C                | Kalibrace snímače                                                                                                    |
| [-] Temp. sensor offset               |                                                                                                    |
| PV module temp: 2 °C                  | Kalibrace snímače (posun)                                                                                                    |
| Ambient Temp: 2°C                     | Kalibrace snímače (posun)                                                                                                    |
| [-] S0 sensor input                   |                                                                                                    |
| Scale (pulses/kWh): 1000              | Kalibrace snímače. Viz poznámka.                                                                                                    |
| [-] Communication setup               | Platí pouze pro případ, kdy je použito komunikační příslušenství.                                                                                                    |
| [-] Data warehouse service            |                                                                                                    |
| D.W. server user name:                | Výchozí výrobní číslo střídače                                                                                                    |
| User                                  | Uživatelské jméno pro účet datového skladu, max. 20 znaků                                                                                                    |
| D.W server password                   |                                                                                                    |
| Password                              | Heslo pro účet datového skladu, max. 20 znaků                                                                                                    |
| [-] Autotest                          | Spustí automatický test, platí pouze s nastavením země; Itálie                                                                                                    |
| [-] Security                          |                                                                                                    |
| Password: 0000                        | Úroveň přístupu k parametrům a nastavením střídače                                                                                                    |
| Security level: 0                     | Aktuální úroveň zabezpečení                                                                                                    |
| Log out                               | Odhlášení na úroveň zabezpečení 0                                                                                                    |

Tabulka 2.6: Nastavení

#### Poznámka: 🛎

Když je nastavena hodnota v kalibračním menu elektroměru S0, střídač vypne vlastní elektroměr, aby se zobrazila hodnota z elektroměru S0. Proto se v případě, že je hodnota nastavena, nezobrazí údaj o množství energie, i když není připojen žádný elektroměr S0.

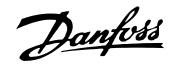

# 3. Řešení problémů

# 3.1. Řešení problémů

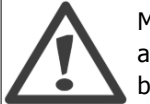

Mějte na paměti, že na střídači a na elektroinstalaci smí pracovat pouze proškolení a autorizovaní pracovníci, kteří jsou dobře obeznámeni s elektrickými systémy a s bezpečnostními předpisy.

Pokud střídač nedodává el. energii očekávaným způsobem, projděte níže uvedený seznam kontrol předtím, než se obrátíte na servis.

- 1. Zkontrolujte, zda je síť správně připojena ke střídači a zda není vypnutý hlavní vypínač.
- Zkontrolujte, zda je sluneční záření dostatečné na to, aby bylo možné generovat elektrickou energii. U<sub>PV</sub> >250 V
- 3. Zkontrolujte, zda není FV systém zastíněn a zda v něm nejsou uvolněné kabely nebo připojení.
- 4. Zkontrolujte, zda je napětí FV panelů uvnitř očekávaných mezí. Pokud tomu tak není, přejděte k bodu 7.
- 5. Zkontrolujte, zda se hodnoty napětí sítě nacházejí v intervalu vymezeném prahovými hodnotami. Pokud tomu tak není, požádejte o pomoc vaše komunální služby.
- 6. Pokud provedete výše uvedené kontroly a nenaleznete závady, vyčkejte 15 minut, abyste zjistili, zda se jedná o trvalou závadu.
- Pokud FV systém stále nedodává do sítě žádnou energii, zkontrolujte na displeji napětí, proud a výkon FV panelu a napětí, proud a výkon sítě. Dále se podívejte na displeji do oblasti displeje protokolu na text události a potom zavolejte servis.

Podívejte se na displej, zda na něm není uvedena příčina nedostatku výroby energie. Měl by být zobrazen krátký text popisující událost. V níže uvedené tabulce jsou uvedeny informace o textech událostí. V případě poruchy začne blikat červená kontrolka.

| Text události | Popis                                  | Náprava                                                                  |
|---------------|----------------------------------------|--------------------------------------------------------------------------|
| Síť           | Hodnoty sítě jsou mimo povolený        | Zkontrolujte na displeji hodnoty napětí a kmitočtu. Pokud jsou hod-      |
|               | rozsah.                                | noty nulové, zkontrolujte jistič (pojistky) a kabely. Jestliže jsou hod- |
|               |                                        | noty mimo povolené meze, požádejte o pomoc montážní firmu nebo           |
|               |                                        | dodavatele elektrické energie.                                           |
| FV            | Příliš nízký izolační odpor FV systému | Zkontrolujte vizuálně všechny FV kabely a panely. Pokud se tato          |
|               |                                        | událost objevuje často, obraťte se na servis.                            |
| Vnitřní       | Nastala interní událost.               | Zkontrolujte, zda může volně proudit vzduch nad chladičem. Vy-           |
|               |                                        | čkejte 5 minut. Pokud se střídač znovu nepřipojí (přestože je k di-      |
|               |                                        | spozici dostatečné ozáření), nebo se tato událost objevuje pravidel-     |
|               |                                        | ně, je třeba podniknout nápravné kroky. Proveď te servis střídače.       |
| Zabezp.       | Interní chyba nebo chyba v instalaci   | Vypněte střídavé i stejnosměrné (FV) napájení střídače. Vizuálně         |
|               | AC části                               | zkontrolujte instalaci FV systému, a pokud je vše v pořádku, vyčkejte    |
|               |                                        | 5 minut a znovu připojte střídavé i stejnosměrné (FV) napájení. Po-      |
|               |                                        | kud střídač i nadále pracuje v zabezpečeném režimu, je třeba pod-        |
|               |                                        | niknout nápravné kroky. Proveďte servis střídače.                        |

Tabulka 3.1: Události

Danfoss

# 4. Údržba

# 4.1. Údržba

Střídač normálně nevyžaduje žádnou údržbu ani kalibraci. Je však třeba zajistit, aby nebyl zakrytý chladič.

Aby byla zajištěna funkčnost DC přepínače, jednou ročně zapněte a vypněte všechny přepínače (desetkrát přepněte přepínač do polohy zapnuto a vypnuto), aby se kontakty očistily. DC přepínač je umístěn v dolní části střídače.

### 4.1.1. Čištění skříně

Střídač čistěte tlakovým vzduchem nebo měkkou utěrkou nebo kartáčkem. K čištění střídače nepoužívejte vodní hadici, agresivní chemikálie, čisticí rozpouštědla nebo silné čisticí prostředky.

### 4.1.2. Čištění chladiče

Aby byla zajištěna správná funkce a dlouhá životnost střídače, je důležité, aby mohl vzduch volně proudit kolem chladiče na zadní straně střídače a kolem ventilátoru na spodní straně střídače. Pokud nemůže vzduch volně proudit, např. kvůli usazenému prachu nebo sněhu, je třeba překážky zabraňující proudění odstranit. Chladič čistěte tlakovým vzduchem nebo měkkou utěrkou nebo kartáčkem. K čištění střídače nepoužívejte vodní hadici, agresivní chemikálie, čisticí rozpouštědla nebo silné čisticí prostředky.

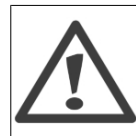

Během provozu může teplota chladiče dosáhnout i více než 70 °C. Pokud byste se dotknuli takto zahřátých komponent, mohli byste si přivodit vážné zranění!

Poznámka: 🖄 Střídač nezakrývejte.

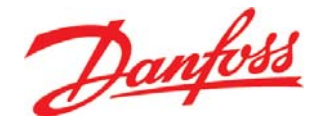

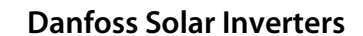

Jyllandsgade 28 DK-6400 Sønderborg Denmark Tel: +45 7488 1300 Fax: +45 7488 1301 E-mail: solar-inverters@danfoss.com www.solar-inverters.danfoss.com

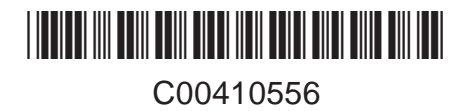

Danfoss can accept no responsibility for possible errors in catalogues, brochures and other printed material. Danfoss reserves the right to alter its products without notice. This also applies to products already on order provided that such alterations can be made without subsequential changes being necessary in specifications already agreed. All trademarks in this material are property of the respective companies. Danfoss and the Danfoss logotype are trademarks of Danfoss A/S. All rights reserved. Rev. date 2010-03-11 Lit. No. L00410310-03\_48